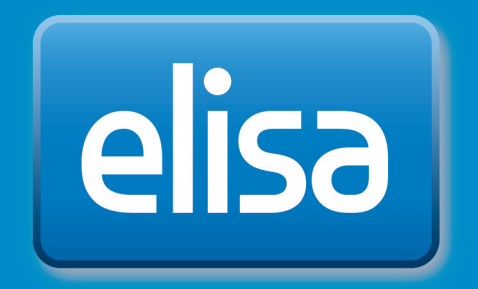

## Elisa Viihde

Bruksanvisning för TV-tjänsten

### Innehålling

| 1. Förpackningens innehåll                                                                         | З  |
|----------------------------------------------------------------------------------------------------|----|
| 2. Fjärrkontroll                                                                                   | З  |
| 2.1 Fjärrkontroll                                                                                  | 4  |
| 3. Installera anläggningarna                                                                       | 4  |
| 3.1. Snabbguide för installation av anläggningarna                                                 | 4  |
| 3.2 Installera digitalboxen                                                                        | 5  |
| 3.2.1 Anslut digitalboxen till antenn- eller kabelnätet                                            | 5  |
| 3.2.2 Anslut digitalboxen till bredband                                                            | 5  |
| 3.2.3 Anslut digitalboxen till TV                                                                  | 5  |
| 3.2.4 Använd fjärrkontrollen                                                                       | 6  |
| 3.2.5 Anslut strömkabeln                                                                           | 6  |
| 3.2.6 Anslut digitalboxen till stereo eller hemmabio                                               | 7  |
| 4. Använd TV-tjänsterna                                                                            | 8  |
| 4.1 Snabbguide för användning av TV-tjänsterna                                                     | 8  |
| 4.2 Bruksanvisning för TV-tjänsterna                                                               | 8  |
| 4.2.1 Förberedelser för användningen                                                               | 8  |
| 4.2.2 Välj språk                                                                                   | 9  |
| 4.2.3 Bildinställningar                                                                            | 9  |
| 4.2.4 Välj bildformat                                                                              | 10 |
| 4.2.5 Välj nät                                                                                     | 10 |
| 4.2.6 Sök kanaler                                                                                  | 10 |
| 4.2.7 Välj PIN-kod för barnlås                                                                     | 11 |
|                                                                                                    | 11 |
| 4.2.8 Bredbandsuppkoppling                                                                         | 12 |
| 5. Anvand tjansterna via 1 V                                                                       | 12 |
| 5.1 Shabbguide for TV-tittande                                                                     | 12 |
| 5.1.1 Byt kanal                                                                                    | 12 |
| 5.1.2 KdHdlllStd                                                                                   | 12 |
| 5.2 Hustoliskjuli illig<br>5.2 Brogramkarta, ställ in program för inspolning mod fjörrkontrollon   | 10 |
| 5.5 Frogramkalita, stali in program for insperining med ijan kontrollen<br>5.4 Elisa Viibdo, monyn | 17 |
| 5.4 Liisa viiride-meriyn<br>5.4 Liisa viiride-meriyn                                               | 14 |
| 5.4.2 Videobutik                                                                                   | 15 |
| 5.4.3 Betalkanaler                                                                                 | 16 |
| 5.4.4 Meddelanden                                                                                  | 16 |
| 6. Menyknappen (MENU)                                                                              | 17 |
| 6.1 Elisa Viihde-portalen                                                                          | 17 |
| 6.2 TV-auide                                                                                       | 17 |
| 6.3 Inställningar                                                                                  | 18 |
| 6.3.1 Bild                                                                                         | 18 |
| 6.3.2 Ljud                                                                                         | 18 |
| 6.3.3 Skärm                                                                                        | 18 |
| 6.3.4 Nät                                                                                          | 19 |
| 6.3.5 Kanalsökning                                                                                 | 19 |
| 6.3.6 Favoriter                                                                                    | 19 |
| 6.3.7 Barnlås                                                                                      | 19 |
| 6.3.8 Diagnostik                                                                                   | 20 |
| 7. Använd tjänsten på dator                                                                        | 21 |
| 8. Använd tjänsten med mobiltelefon                                                                | 23 |
| 8.1 Mobilgränssnitt                                                                                | 23 |
| 8.2 Distansanvändning med smarttelefonapplikation                                                  | 24 |
| 9. Digitalboxens inställningar                                                                     | 25 |
| 9.1 TV-inställningar                                                                               | 25 |
| 9.2 Nätinställningar                                                                               | 25 |
| 10. Digitalboxens egenskaper                                                                       | 25 |
| 11. Uttag och signallampor på digitalboxen                                                         | 26 |
| Signallampor                                                                                       | 26 |

### 1. Förpackningens innehåll

Elisa Viihde-förpackningen innehåller en digitalbox och all den utrustning som behövs för att använda digitalboxen.

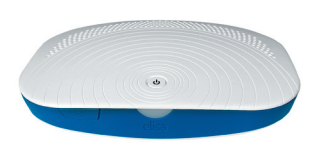

Elisa Viihde-digitalbox

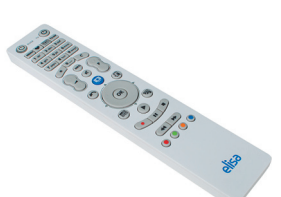

Elisa Viihde-fjärrkontroll

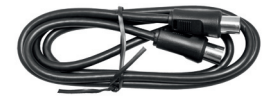

Antennkabel

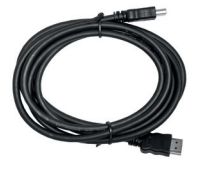

HDMI-kabel

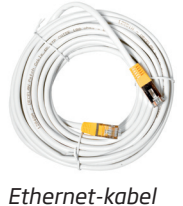

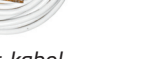

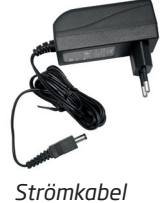

### 2. Fjärrkontroll

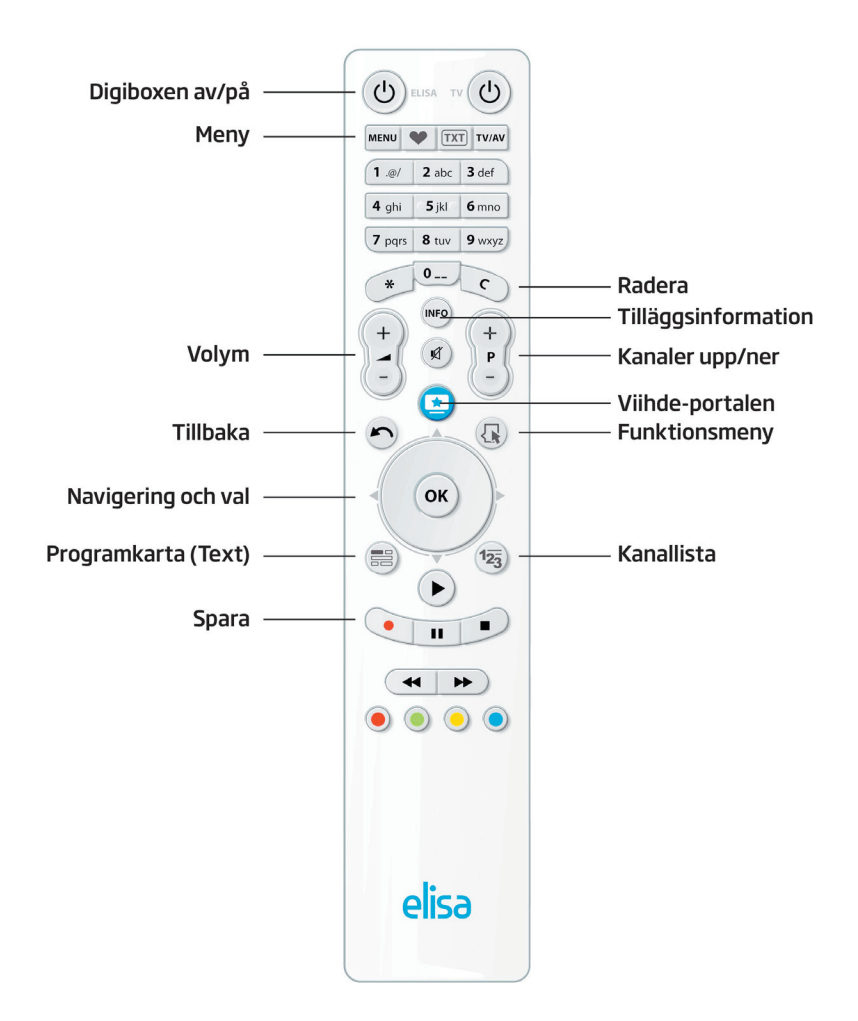

### 2.1 Fjärrkontroll

Elisa Viihde-digitalboxen används med den medföljande fjärrkontrollen. Knapparna på fjärrkontrollen kan ha olika funktioner beroende på i vilket läge digitalboxen används. När fjärrkontrollen skickar signaler till digitalboxen blinkar LED-strömknappen på digitalboxen som tecken på att digitalboxen tar emot signaler från fjärrkontrollen.

**Obs**! Fjärrkontrollen har två strömknappar, använd den vänstra för att koppla på Elisa Viihde-digitalboxen.

Observera att du ska rikta fjärrkontrollen mot frontpanelen på digitalboxen för att den ska fungera. Om det finns föremål, möbler e.d. mellan fjärrkontrollen och digitalboxen går signalen från fjärrkontrollen inte nödvändigtvis fram till digitalboxen.

### **3. Installera anläggningarna** 3.1. Snabbguide för installation av anläggningarna

- 1. Anslut digitalboxen till antenn- eller kabelnätet med antennkabeln.
- 2. Anslut Elisa Viihde-digitalboxen till bredbandsmodemet: Anslut nätkabeln mellan Network-uttaget på digitalboxen och ett ledigt nätuttag på Elisa Viihde-bredbandsmodemet.
- 3. **Anslut digitalboxen till TV:n:** Anslut HDMI-kabeln mellan HDMIuttaget på digitalboxen och HDMI-uttaget på TV:n. Om din TV saknar HDMI-uttag eller om alla uttag redan används ska du använda SCART-kabel. Anslut SCART-kabeln mellan TV-uttaget på digitalboxen och ett SCART-uttag på TV:n.
- 4. Sätt i batterierna i fjärrkontrollen.
- 5. **Anslut strömkabeln till digitalboxen:** Anslut strömkabeln mellan uttaget på digitalboxen och ett vägguttag.
- 6. **Slå på strömmen på TV:n.** Välj ingång på TV:n utifrån hur du har anslutit digitalboxen (normalt A/V-ingången). Om du har anslutit digitalboxen med HDMI-kabel till TV:n ska du välja HDMI-ingången.
- 7. Slå på strömmen på digitalboxen.
- 8. Elisa Viihde-digitalboxen är klar för användning. Mer information om ibruktagandet av tjänsten finns i punkt 4.

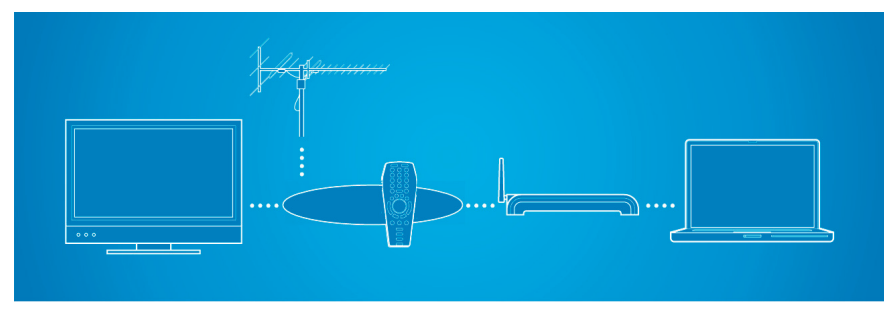

Anslutning av digitalboxen till olika anläggningar.

# 3.2 Installera digitalboxen 3.2.1 Anslut digitalboxen till antenn- eller kabelnätet

Anslut digitalboxen med antennkabeln till antenndosan eller en extern extra antenn. Anslut antennkabeln mellan TV- eller TV Out-uttaget på antenndosan och RF in-uttaget på digitalboxen. Om du vill koppla vidare antennsignalen från digitalboxen till en TV eller en annan anläggning ska du ansluta en antennkabel mellan RF out-uttaget på digitalboxen och den andra anläggningen.

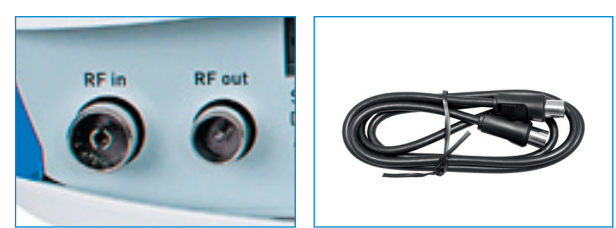

Antennuttag på digitalboxen och antennkabel.

### 3.2.2 Anslut digitalboxen till bredband

Anslut digitalboxen till Elisa Viihde-bredbandsmodemet. Anslut nätkabeln mellan nätuttaget (Network) på digitalboxen och ett ledigt nätuttag på Elisa Viihde-bredbandsmodemet.

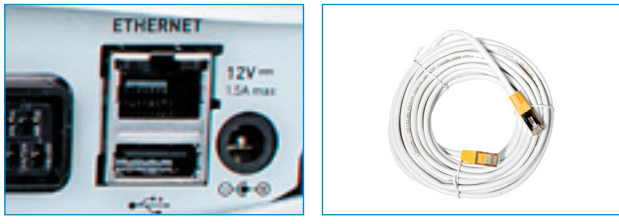

Nätuttag på digitalboxen och nätkabel.

**Obs**! ! Om digitalboxen och bredbandsmodemet ligger långt ifrån varandra och du inte kan ansluta dem med nätkabeln kan du ansluta dem med hjälp av datael. Mer information om datael finns på Elisa Viihde-webbplatsen www.elisa.fi/viihde/tekniset/.

### 3.2.3 Anslut digitalboxen till TV

Vi rekommenderar att du använder **HDMI-kabel** för att ansluta digitalboxen till TV:n. Med HDMI-kabel får du bäst bild- och ljudkvalitet. Om din TV saknar HDMI-uttag ska du använda SCART-kabel. **Obs**! Om du använder SCART-kabel ska du vara noggrann när du ansluter kabeln – en stor del av problemen med bildkvaliteten beror på för löst anslutna SCART-kablar.

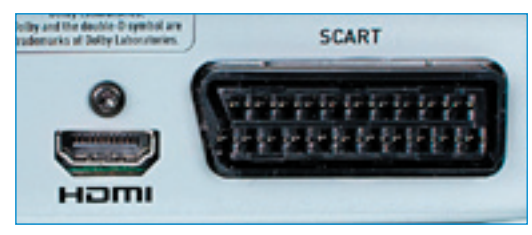

HDMI- och SCART-uttag

Anslut HDMI-kabeln mellan HDTV-uttaget på digitalboxen och HDMIuttaget på TV:n (en HD Ready- eller Full HD-TV). Om du använder SCART-kabel ska du ansluta SCART-kabeln mellan TV-uttaget (TV) på digitalboxen och ett SCART-uttag på TV:n.

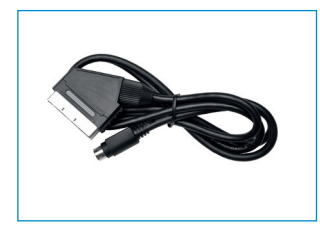

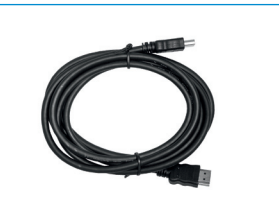

SCART- och HDMI-kabel.

### 3.2.4 Använd fjärrkontrollen

Sätt i de medföljande batterierna i fjärrkontrollen. Du öppnar batterifacket på fjärrkontrollen genom att trycka hårt med tummen på locket bakpå och samtidigt skjuta locket nedåt. Sätt i batterierna i fjärrkontrollen med polerna vända åt rätt håll enligt markeringarna och stäng locket genom att skjuta det tillbaka på plats.

### 3.2.5 Anslut strömkabeln

Anslut strömkabeln mellan strömuttaget på digitalboxen och ett vägguttag.

Obs! Använd endast den originalströmkabel som medföljer!

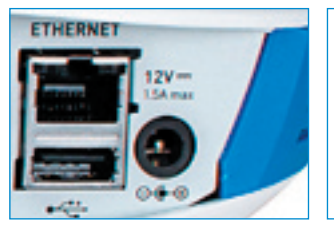

Strömuttag och strömkabel med adapter.

# 3.2.6 Anslut digitalboxen till stereo eller hemmabio

Elisa Viihde-digitalboxen kan anslutas till en stereo- eller hemmabioanläggning, vilket ger bästa möjliga ljudåtergivning och bildkvalitet. Detta kan göras antingen med en analog RCA-kabel eller en optisk kabel. För ljudkällan kan du välja antingen stereosignal eller Dolby Digital-signal. Om du använder Dolby Digital-signal kan du använda digitalt flerkanalsljud t.ex. när du ser på filmer som du hyr via TV:ns videobutik.

Elisa Viihde-digitalboxen kan också anslutas med HDMI-kabel till vissa nyare hemmabioanläggningar. Då behövs en separat HDMI-kabel mellan hemmabion och TV:n för själva bildförmedlingen till TV:n.

Observera att Elisa Viihde-digitalboxen inte levereras med separata audiokablar för anslutning till stereo- eller hemmabioanläggningar.

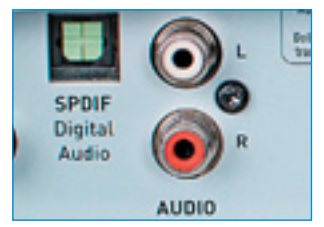

Audiouttag – optiskt till vänster och RCA till höger.

## 4. Använd TV-tjänsterna

### 4.1 Snabbguide för användning av TVtjänsterna

Du tar TV-tjänsterna i Elisa Viihde i bruk genom att följa instruktionerna på TV-skärmen och nedanstående instruktioner:

- 1. Slå på TV:n och välj ingång (normalt "AV").
- 2. Om du har anslutit digitalboxen till TV:n med HDMI-kabel ska du välja det mest lämpliga skärmläget bland alternativen på TVskärmen och spara valet enligt instruktionerna på skärmen.
- 3. Du börjar använda TV-tjänsten genom att trycka på knappen OK på fjärrkontrollen.
- 4. Välj finska eller engelska som språk.
- 5. Välj de mest lämpliga bildinställningarna.
- 6. Om du vill ha barnlås matar du in en valfri PIN-kod med sifferknapparna på fjärrkontrollen och upprepar sedan samma kod.
- 7. Välj om du ska använda digitalboxen i antenn- eller kabelnätet. Om du väljer kabelnätet ska du också välja hur TV-kanalsökningen ska göras och starta kanalsökningen med knappen OK.
- 8. Vänta tills TV-kanalerna har ställts in automatiskt. Kanalsökningen kan räcka flera minuter. Du ser på TV-skärmen hur kanalsökningen går framåt. När kanalsökningen är färdig visas en sammanfattning av alla kanaler som har hittats.
- 9. Välj TV-skärmtyp 16:9 (bredbildsskärm) eller 4:3 (traditionellt skärmformat).
- 10. Kvittera att kanalerna är klara att användas med knappen OK på fjärrkontrollen.

### 4.2 Bruksanvisning för TV-tjänsterna 4.2.1 Förberedelser för användningen

Slå på strömmen på TV:n först och sedan på digitalboxen. Välj den ingång (kanal) på TV:n som du har anslutit digitalboxen till (normalt AVkanalen).

Fortsätt att använda tjänsten genom att trycka OK på fjärrkontrollen när det står Tervetuloa på skärmen.

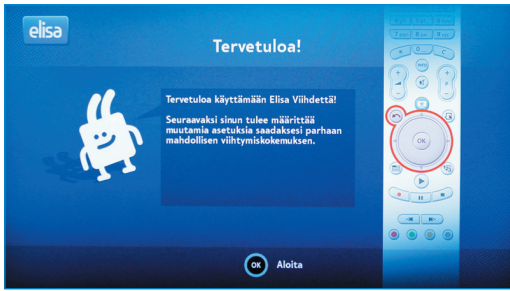

Installationen av digitalboxen börjar

### 4.2.2 Välj språk

Välj antingen finska eller engelska som språk.

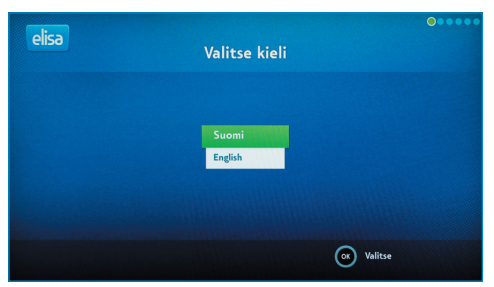

Val av skärmläge med HDMI-kabel.

### 4.2.3 Bildinställningar

Om du har anslutit digitalboxen till TV:n med HDMI-kabel ska du välja skärmläge när du tar börjar använda boxen. När du startar digitalboxen för första gången visas automatiskt de olika skärmlägena, med början från HD-läget som har den bästa upplösningen.

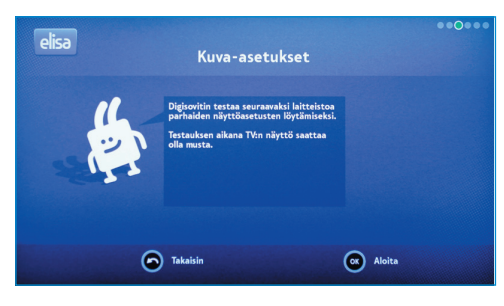

Val av skärmläge med HDMI-kabel.

Varje skärmläge visas i 15 sekunder åt gången, och om skärmläget är lämpligt för din TV kan du välja det med knappen **OK**. Om du inte väljer något läge stannar genomgången på det läge som har den lägsta upplösningen. Om du vill kan du starta visningen av skärmlägena på nytt.

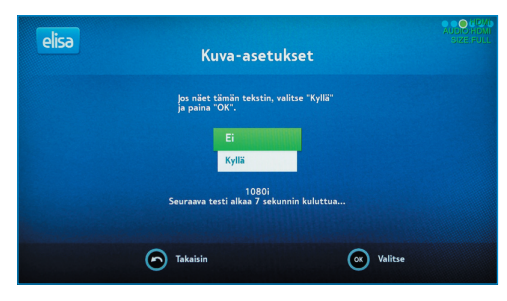

Val av skärmläge med HDMI-kabel.

För att hitta det optimala skärmläget för din TV ska du välja ett läge där bilden är tydlig och det inte finns några svarta fält på skärmen.

**Obs**! Om du har anslutit digitalboxen till TV:n med SCART-kabel behöver du inte välja skärmläge, det görs automatiskt.

### 4.2.4 Välj bildformat

Välj TV-skärmtyp 16:9 Normal eller 4:3 Pan & Scan. När du har valt bildformat sparar du valet och fortsätter genom att trycka OK på fjärrkontrollen.

| elisa | Valitse TV:n  | kuvasuhde      | •••0•• |
|-------|---------------|----------------|--------|
|       | 16:9 Normaali | 4:3 Pan & Scan |        |
|       | Takaisin      | OK Valitse     |        |

Val av TV-skärmtyp.

### 4.2.5 Välj nät

Välj anslutningssätt och tryck OK.

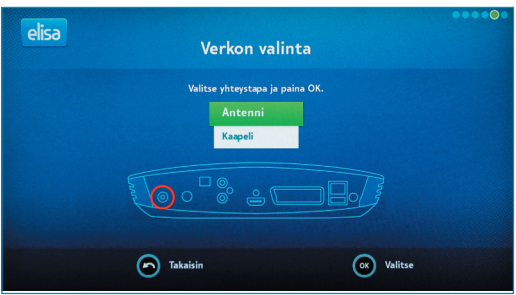

Val av nät.

### 4.2.6 Sök kanaler

Välj först med fjärrkontrollen om du ska använda digitalboxen i antenneller kabelnätet och tryck OK på fjärrkontrollen. Om du väljer kabelnätet ska du också välja sökningstyp med pilknapparna på fjärrkontrollen. Efter att du har valt nät börjar TV:n söka TV- och radiokanaler.

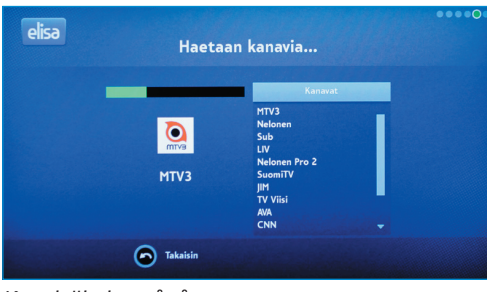

Kanalsökning pågår.

Du ser på TV-skärmen hur kanalsökningen går framåt. När kanalsökningen är färdig visas en sammanfattning på skärmen av alla kanaler som har hittats. Fortsätt genom att trycka OK på fjärrkontrollen. Du kan börja använda TV:n genom att trycka OK. **Obs**! På kanallistan visas alla TV-kanaler som hittats, inklusive de krypterade kanalerna i antenn- eller kabelnätet. Du kan inte titta på krypterade kanaler i antenn- eller kabelnätet med Elisa Viihdedigitalboxen.

Du kan beställa betalkanaler via Elisa Viihde-menyn, och dessa sänds till digitalboxen via bredband. Vid behov kan du ta bort de betalkanaler i antenn- eller kabelnätet som visas på kanallistan Maksukanavat. Nedan i punkt 6.3.6 finns mer information om hur du listar dina favoritkanaler.

### 4.2.7 Välj PIN-kod för barnlås

Mata in PIN-koden för barnlåset med sifferknapparna på fjärrkontrollen. Av säkerhetsskäl ska du mata in PIN-koden två gånger. **Obs**! Välj en PIN-kod som du lätt kommer ihåg. PIN-koden behövs för att du ska kunna titta på F-18-kanaler.

| elisa | Luo Elisa Viihde PIN-koodi                                                                                                    | •••••0 |
|-------|----------------------------------------------------------------------------------------------------|--------|
|       | Valitse nelinumeroinen PN-koodi, jota käytetään ostettaessa<br>sisältöä sekä rajoitettaessa kanavia lapsilukolla.<br>Syötä PN-koodis:<br>Vahvista PN-koodis: |        |
|       | Oletusarvoisesti yhtään kanavaa ei ole rajoitettu lapsilukolla.                                                                                              |        |
|       | Takaisin                                                                                                    |        |

Inmatning av PIN-kod.

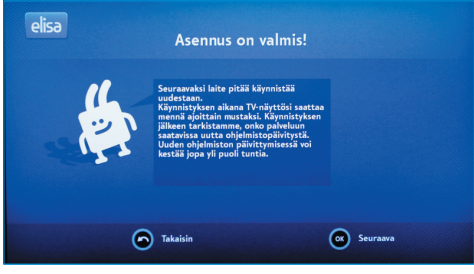

Installationen är klar.

#### VIKTIGT ATT OBSERVERA VID INSTALLATIONEN

När du har installerat anläggningarna enligt instruktionerna visas meddelandet "Asennus on valmis" på skärmen. När du har kvitterat med OK söker digitalboxen efter de senaste programuppdateringarna på nätet och installerar dem automatiskt.

Du kan ta en liten paus, programsökningen och -uppdateringen kan ta **upp till 30 minuter**. Under detta skede får du inte lösgöra några kablar från anläggningarna eller slå av strömmen. Under uppdateringen blir skärmen mörk emellanåt, LED-strömknappen blinkar i gult, digitalboxen startas om två gånger och texten "loading..." visas emellanåt på skärmen. Dessutom visas kanalen Yle TV1 snabbt mellan omstarterna. En så här lång och grundlig programuppdatering görs endast när du börjar använda tjänsten för första gången. Du vet att programuppdateringen är färdig när Yle TV1 visas flera minuter i sträck.

### 4.2.8 Bredbandsuppkoppling

Elisa Viihde-digitalboxen kopplas automatiskt upp på tjänsterna via Elisa Viihde-bredbandsmodemet.

# 5. Använd tjänsterna via TV

### 5.1 Snabbguide för TV-tittande

- 1. Slå på strömmen på digitalboxen. När du startar digitalboxen visas den TV-kanal som du senast tittade på.
- Byt TV-kanal genom att trycka på en sifferknapp eller knappen P ± på fjärrkontrollen. Med + går du framåt på kanallistan och med bakåt.
- 3. Justera volymen med knappen V ±.
- 4. När du trycker på knappen INFO visas ett informationsfält med information om de program som visas för närvarande. Om du trycker på INFO på nytt visas utförligare programinformation. Informationsfältet försvinner från skärmen när du trycker på INFO en tredje gång.
- 5. Öppna kanallistan med knappen 123 på fjärrkontrollen. Du förflyttar dig på kanallistan genom att trycka upp eller ned på den runda Navigationsknappen. Du väljer kanal med knappen OK.

### 5.1.1 Byt kanal

Du kan byta TV-kanaler på följande sätt:

- 1. Genom att mata in kanalplatsen med sifferknapparna.
- 2. Genom att förflytta dig en kanal åt gången med knappen P ±.
- 3. Genom att öppna kanallistan med knappen 123.

### 5.1.2 Kanallista

Du öppnar kanallistan med knappen 123 på fjärrkontrollen. Du förflyttar dig på kanallistan genom att trycka upp eller ned på den runda Navigationsknappen.

På kanallistan visas alla tillgängliga kanaler. Du kan titta på de bas- och tilläggskanaler som ingår i tjänsten och på betalkanaler som du har beställt separat. Vid behov kan du ta bort kanaler på kanallistan och lista dina favoriter. För mer information, se punkt 6.3.6.

Du kan beställa betalkanaler via Elisa Viihde-menyn på TV:n eller på webbplatsen elisaviihde.fi.

För mer information, se punkt 5.4.3.

### 5.2 Tidsförskjutning

När du tittar på ett TV-program kan du avbryta tittandet med knappen II. Du kan fortsätta tittandet genom att trycka på II på nytt. Du kan också spola framåt i programmet med knappen I. Med knappen går du tillbaka till liveläge, d.v.s. sändningen i realtid. Mer information om hur du kan spola framåt/bakåt finns i punkt 5.4.1.

Tidsförskjutningen fungerar endast på den kanal som du tittar på. När du byter kanal startar tidsförskjutningen om från den tidpunkt som du bytte kanal och framåt.

# 5.3 Programkarta, ställ in program för inspelning med fjärrkontrollen

Öppna programkartan med knappen Programkarta på fjärrkontrollen.

På programkartan visas de TV-program som visas de närmaste två timmarna på sju kanaler åt gången. Du förflyttar dig på kartan med Navigationsknappen – det aktiverade programmet visas med grönt. Programinformationen visas i infofältet nedtill på skärmen.

Du går framåt och bakåt bland de kommande programmen med knapparna → och ∢. När du trycker ned på Navigationsknappen visas fler kanaler.

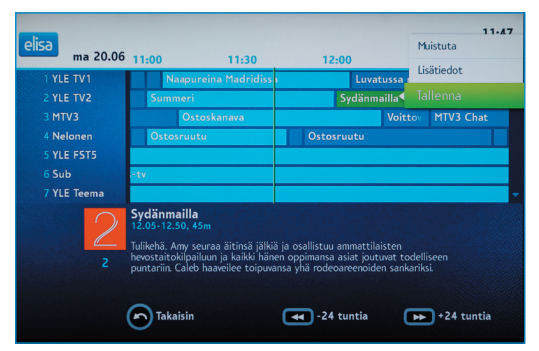

TV-guide i tabellform.

När du har hittat önskat program kan du ställa in det för inspelning genom att trycka på Menyknappen på fjärrkontrollen och välja Tallenna. Ett program som är inställt för inspelning visas med rött på programkartan. Enligt standardinställningarna sparas programmet i huvudmappen. För mer information om mappstrukturen, se punkt 5.4.1.

Du kan annullera en inspelning genom att trycka på Menyknappen på fjärrkontrollen och välja Peruuta tallennus.

**Obs**! Du kan endast spela in program som visas på de avgiftsfria baskanalerna (14 kanaler). Du kan inte spela in program som visas på betal-TV-kanaler eller avgiftsbelagda tilläggskanaler.

Du stänger programkartan genom att trycka på knappen Programkarta eller knappen Tillbaka på fjärrkontrollen på nytt.

Du kan titta på inspelningarna via Elisa Viihde-menyn. För mer information, se nästa punkt.

### 5.4 Elisa Viihde-menyn

Via Elisa Viihde-menyn kan du titta på inspelade program, hyra filmer, beställa betalkanaler och läsa meddelanden.

Du går till Elisa Viihde-menyn med den blå Elisa Viihde-portalknappen på fjärrkontrollen. Du hittar menyn också genom att trycka på Menyknappen (Menu) och välja Elisa Viihde.

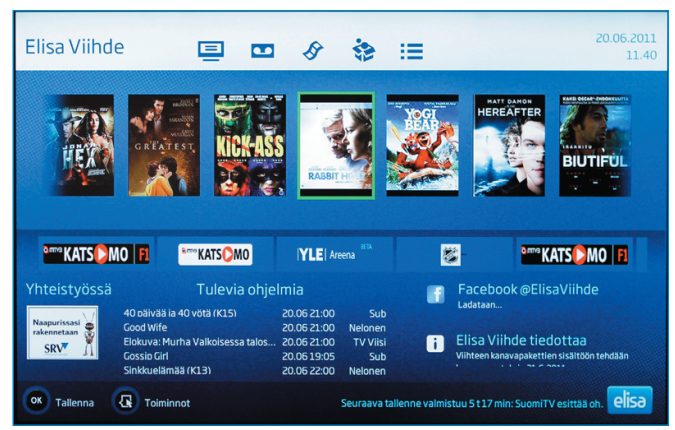

Elisa Viihde-menyn.

I Elisa Viihde-menyn förflyttar du dig upp, ned, till vänster och till höger med Navigationsknappen på fjärrkontrollen. Du bekräftar dina val med knappen OK. Det aktiverade valet är markerat.

# 5.4.1 Inspelade program, titta på inspelade program

I avsnittet Tallenteet i Elisa Viihde-menyn kan du titta på och radera inspelade TV-program. Följande information visas om de inspelade programmen: namn, sändningstid, kanal, programlängd och om du redan har tittat på inspelningen (markerad med asterisk).

Tjänsten Elisa Viihde inkluderar 5 000 GB lagringsutrymme. I övre högra hörnet på rutan ser du hur mycket lagringsutrymme du har använt.

Du tittar på inspelningar genom att välja program och trycka på knappen OK på fjärrkontrollen. När du tittar på ett inspelat program kan du pausa uppspelningen genom att trycka på knappen → II en gång. Du fortsätter uppspelningen genom att trycka på → II på nytt. Du stänger av uppspelningen med knappen ■. Du spolar framåt eller bakåt i inspelningen med knapparna → och <<.

Du byter spolningshastighet genom att trycka på samma knapp på nytt. Det finns tre hastigheter för spolning framåt och bakåt: uppspelningshastigheten x 3, x 10 och x 30.

Du kan förflytta dig framåt och bakåt i inspelningen med Navigationsknappen. Genom att trycka till höger går du 5 minuter framåt och till vänster 5 minuter bakåt. Genom att trycka upp går du 30 sekunder framåt och ned 30 sekunder bakåt.

När inspelningen är slut visas information om detta på skärmen. Du går tillbaka från inspelningen med knappen Tillbaka.

På listan Tallennetut ohjelmat visas 14 program åt gången. Om du har flera inspelade program än så visas de på flera sidor. Du förflyttar dig från en sida till en annan med pilknapparna på fjärrkontrollen.

| Elisa Viihde                                                                                                    | s                                                                                                    | 1 (m) 1                                                                                                    |                                                                                                    | 20.06.2011<br>11:41                                                                                                    |
|----------------------------------------------------------------------------------------------------|----------------------------------------------------------------------------------------------------|----------------------------------------------------------------------------------------------------|----------------------------------------------------------------------------------------------------|----------------------------------------------------------------------------------------------------|
| Tallennetut ohjelmat                                                                                                    | Sivut 1/8                                                                                                    |                                                                                                    | .37% käytetty 📕                                                                                                    |                                                                                                    |
| <ul> <li>(oletus)</li> <li>Suomen lätkäm</li> <li>kakkosnelonen</li> <li>mentaist</li> <li>nimi</li> <li>uusi</li> </ul> | BE         Event (KL3)           3         NCIS Rikostutkijat (KL3)           60         jaakko ja maailmanvalloittajat           61         jaakko ja maailmanvalloittajat           62         Hyvä kokki, Paha kokki           0         Ostosruutu           Subin uutiset         Rakkaus kahleissa           The Wrestler - Painija (KL5)         Jäkikekon MM-Suomi - Norja           Britannian kuninkaalliset häät         Britannian kuninkaalliset häät | Tue 14.06 21:00<br>Tue 14.06 21:00<br>Thu 26.05 10:21<br>Tue 24.05 16:55<br>Tue 24.05 16:55<br>Tue 24.05 16:55<br>Mon 23.05 18:00<br>Mon 23.05 18:12<br>Mon 16.05 21:00<br>Thu 12.05 17:55<br>Fri 29.04 20:00 | MTV3<br>Nelonen<br>YLE TV1<br>MTV3<br>YLE FST5<br>Nelonen<br>Sub<br>YLE TV2<br>Sub<br>YLE TV2<br>Sub<br>YLE HD<br>MTV3 | 60 min 60 min 29 min 60 min 60 min 60 min 93 min 93 min 93 min 52 min 952 min 135 min 43 min 60 min 60 min 60 min 61 min 61 min |
| OK Tallenna 💽                                                                                                    | Harhautus. Thomas aikoo varas<br>varoittaa presidentti Martinezia<br>väijytykseen. Amerikkalainen jä<br>Toiminnot 🗲 Edelliset 📂 Se                                                                                                    | taa lastin uraania toteut<br>a, mutta tällä on vaikeuk<br>innitysdraama.<br>uuraavat                                                                                                    | ttaakseen suunnite<br>sia luottaa häneen.                                                                              | Imansa. Sophia<br>Simon joutuu<br>elisa                                                                                                    |

Inspelade program.

Du kan också spela in och hantera program på din dator på webbplatsen www.elisaviihde.fi eller med en applikation på din smarttelefon.

För mer information, se punkt 7 och 8.

#### 5.4.2 Videobutik

Du går till videobutiken genom att välja Vuokraamo i navigationsfältet upptill i Elisa Viihde-menyn.

På förstasidan i videobutiken visas de mest populära filmerna. Du förflyttar dig mellan kategorierna med Navigationsknappen på fjärrkontrollen.

Nya filmer lanseras i Elisa Viihde-videobutiken varje vecka.

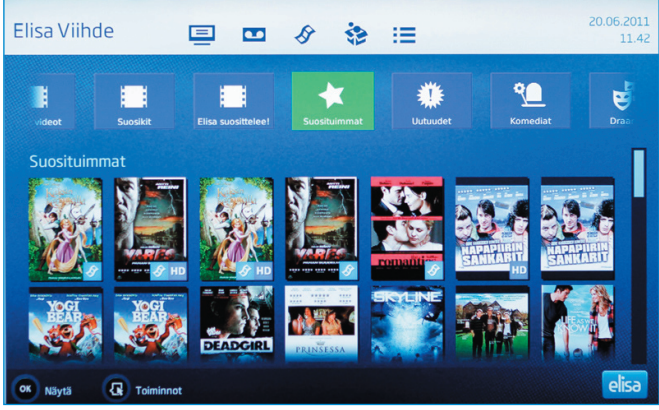

Förstasidan i videobutiken.

När du har hittat en film du vill se i videobutiken får du fram mer information om filmen och vad det kostar att hyra filmen med knappen OK eller INFO på fjärrkontrollen.

Om filmen är märkt "Traileri" kan du se filmtrailern genom att trycka på knappen ▶.

Du hyr en film genom att mata in PIN1-koden i fältet avsett för denna och trycka OK. Sedan har du 24 timmar på dig att titta på filmen så många gånger du vill. Hyran för filmen debiteras på din nästa Elisa Viihde-faktura.

Obs! Alla F-18 filmer kräver PIN2-kod.

Du fick PIN1- och PIN2-koderna i samband med att du beställde tjänsten. Vid behov kan du kontrollera och ändra PIN-koderna i webbtjänsten **oma.elisa.fi**.

När du tittar på en film kan du pausa uppspelningen genom att trycka på knappen → II en gång. Du fortsätter uppspelningen genom att trycka på → II på nytt. Du stänger av uppspelningen med knappen ■. Du spolar framåt eller bakåt i filmen med knapparna → och ∢.

**Obs**! Du kan spola egna inspelningar med tre olika hastigheter, men filmer som du har hyrt i videobutiken kan du endast spola med en hastighet: uppspelningshastigheten x 12.

**Obs**! De orangemärkta kategorierna i videobutiken är programbibliotek som följer med de avgiftsbelagda kanalerna och tjänsterna, till exempel Elisa Elokuvat och Viaplay.

### 5.4.3 Betalkanaler

I avsnittet Maksukanavat i Elisa Viihde-menyn visas de betalkanaler som du redan har, och här kan du också beställa fler betalkanaler. Mer information om kanalpaketen finns på www.elisa.fi/viihde.

För att kunna beställa betalkanaler behöver du PIN1-koden. Du kan kontrollera din kod i tjänsten Oma Elisa på oma.elisa.fi.

När du beställer ett kanalpaket debiteras det på din Elisa Viihde-faktura

#### 5.4.4 Meddelanden

I Elisa Viihde-menyn ser du de senaste meddelandena.

| Elisa Viihde                                                                                                    | ■ ● S S I = 20.06.2011<br>11.43                                                                                                    |
|----------------------------------------------------------------------------------------------------|----------------------------------------------------------------------------------------------------|
| 165.2011         160301           Whiteh Ich Avades Languages         160301           145.2011         13930           145.2011         13930           145.2011         13930           145.2011         13930           145.2011         13930           145.2011         13930           145.2011         13930           15.2011         130301           15.2011         130301           15.2011         130401           15.2011         130401           15.2011         130401           15.2011         130401           15.2011         130401 | Viihteen kanavapakettien sisältöön tehdään kanavamuutoksia.<br>Anavan kuisiltäin suuravat uuisikan vat (elainun umahdolinuuta)<br>Anava<br>Maraa 24 on rankalainen uuto ja ojan kuisiltäikäinä kui jaka ja perustu jain kohtaisten myö<br>myösiltäi peikuneise vaisiltäiselläikäinä kui jaka jaka jaka jaka jaka jaka jaka jak |
| Takaisin                                                                                                    | elisa                                                                                                    |

Meddelanden - exempel

Du går tillbaka från menyn med knappen Tillbaka.

### 6. Menyknappen (MENU)

Med Menyknappen får du fram Elisa Viihde-menyn, TV-opas (TV-guide) och Asetukset (inställningar).

Genom att välja Asetukset kan du till exempel starta en felsökning. Du kan också starta om digitalboxen eller återställa fabriksinställningarna. I samband med att du startar om digitalboxen eller återställer fabriksinställningarna söker boxen efter programuppdateringar och installerar dem automatiskt.

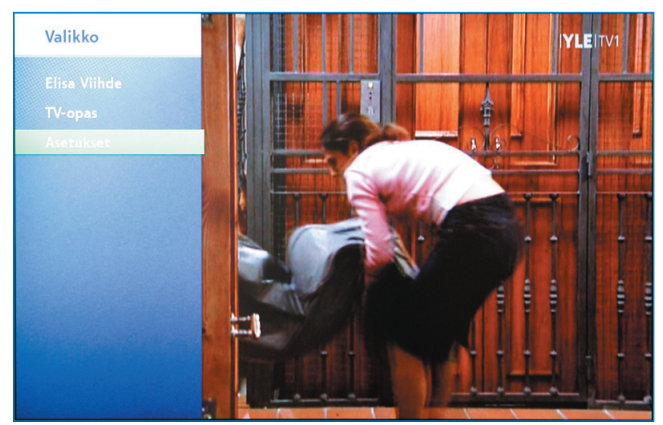

Meny (knappen MENU på fjärrkontrollen)

I Valikko (meny) förflyttar du dig upp, ned, till vänster och till höger med Navigationsknappen på fjärrkontrollen. Du bekräftar dina val med knappen OK. Det aktiverade valet är markerat med grönt.

#### 6.1 Elisa Viihde-portalen

När du väljer Elisa Viihde öppnas Elisa Viihde-menyn. Alternativt kan du trycka på den blå Viihde-portalknappen på fjärrkontrollen.

#### 6.2 TV-guide

När du väljer TV-opas (TV-guide) öppnas programkartan. Alternativt kan du trycka på knappen Programkarta på fjärrkontrollen.

### 6.3 Inställningar

Via Asetukset (inställningar) på Elisa Viihde-digitalboxen kan du bl.a. återställa fabriksinställningarna, söka kanaler, välja favoritkanaler, ställa in ljud och bild, aktivera barnlåset och kontrollera nätinställningarna för tjänsten.

### 6.3.1 Bild

Vid behov kan du definiera bildinställningarna, upplösningen och bildformatet på digitalboxen. Du definierade dessa inställningar i samband med installationen.

| Asetukset      |                 |   | IYLEIT        | MI |
|----------------|-----------------|---|---------------|----|
| Kuva           | HDTV-näyttötila |   | 1080i         |    |
| Aäni           | SDTV-näyttötila | • | Komposiitti   | •  |
| Näyttö         | HDMI-ääni       | • | Automaattinen | Þ  |
| Virranhallinta | Kuvasuhde       | • | 16:9 Normaali | Þ  |
| Kanavahaku     | Oletuskieli     | • | Suomi         | Þ  |
| Suosikit       | Oletustekstitys |   | Suomi         | Þ  |
| Lapsilukko     |                 |   |               |    |
| Diagnostiikka  |                 |   |               |    |
|                | Takaisin        |   | OK Tallenna   |    |

Bildinställningar.

### 6.3.2 Ljud

Du kan välja mellan stereoljud och flerkanalsljud (Dolby). Om du har anslutit din TV med SCART-kabel och senare byter till HDMI-kabel kan du ändra ljudinställningarna här. Du definierade dessa inställningar i samband med installationen.

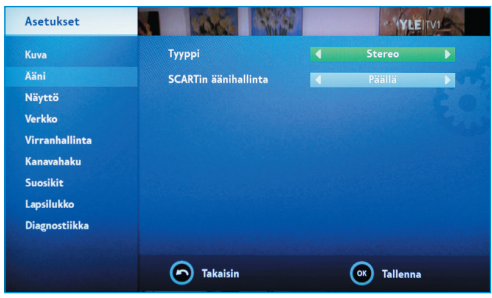

Ljudinställningar.

### 6.3.3 Skärm

Du kan definiera skärminställningarna, bl.a. hur länge programinformationen ska visas när du har tryckt på knappen INFO. Med hjälp av inställningen Salatut kanavat (krypterade kanaler) kan du gömma de kanaler som du inte har rätt att se (bl.a. de kanaler som kräver kortläsare).

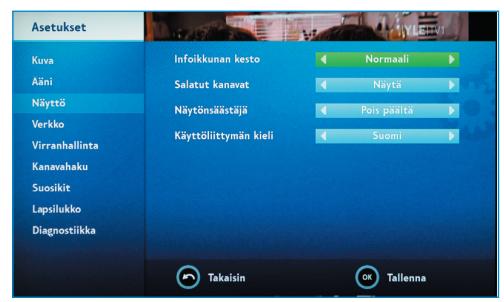

Skärminställningar.

### 6.3.4 Nät

I tjänsten Elisa Viihde definieras nätinställningarna automatiskt i systemet. Vi rekommenderar att du inte redigerar dem.

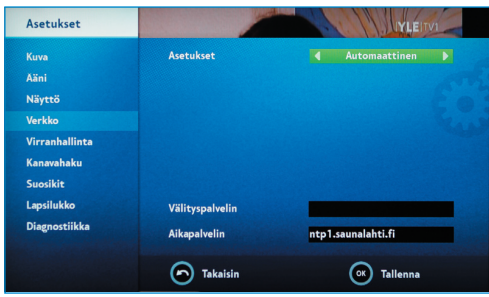

Nätinställningar.

#### 6.3.5 Kanalsökning

Kanalsökningen fungerar på samma sätt som när du installerar digitalboxen för första gången. Normalt krävs en nya kanalsökning om du flyttar, om nya TV-kanaler lanseras i tjänsten eller om det görs ändringar i kanalplatserna.

### 6.3.6 Favoriter

I Suosikit (favoriter) kan du definiera de kanaler som du vill hoppa över (ohita) när du bläddar i kanallistan eller välja att inte visa vissa kanaler alls på kanallistan (poista). Du kan redigera kanallistan genom att trycka på Menyknappen vid kanalen och välja önskat alternativ: näytä, ohita eller poista (visa, hoppa över eller ta bort).

| Asetukset      |                 | IYLEITVI |
|----------------|-----------------|----------|
|                | Kanava          | Tila     |
| Kuva           | 1 YLE TV1       | Näytä 🔶  |
| Aäni           | 2 YLE TV2       | Näytä    |
| Näyttö         | 3 MTV3          | Näytä    |
| majeco         | 4 Nelonen       | Näytä    |
| Verkko         | 5 YLE FST5      | Näytä    |
| Virranhallinta | 6 Sub           | Näytä    |
| Kanauahaku     | 7 YLE Teema     | Näytä    |
| Nanavanaku     | 8 LIV           | Näytä    |
| Suosikit       | 9 Nelonen Pro 2 | Näytä    |
| Lapsilukko     | 11 The Voice    | Näytä    |
|                | 12 SuomiTV      | Näytä    |
| Diagnostiikka  | 14 JIM          | Näytä    |
|                | 15 TV Viisi     | Näytä 🔫  |
|                | Takaisin        |          |

Redigering av favoritkanalerna

### 6.3.7 Barnlås

Med hjälp av barnlåset kan du begränsa åtkomsten till TV-kanalerna. För att kunna titta på en låst kanal måste du mata in PIN-koden för barnlåset. Du väljer själv kod när du tar tjänsten i bruk för första gången. För mer information, se punkt 4.2.7.

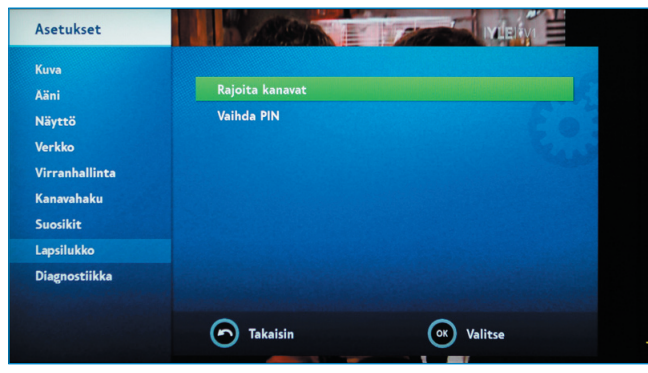

Barnlås.

När du vill begränsa åtkomsten till kanalerna ska du välja Rajoita kanavat och mata in PIN-koden för barnlåset som du har angett tidigare. Du väljer kanal med knappen OK på fjärrkontrollen.

Du kan ta bort barnlåset på kanalen genom att trycka OK på nytt. På kanallistan och programkartan visas låsta kanaler markerade med en låssymbol.

Du kan byta PIN-kod för barnlåset i avsnittet Vaihda PIN.

### 6.3.8 Diagnostik

l Diagnostiikka (diagnostik) ser du information om digitalboxen och kan vid behov återställa fabriksinställningarna och kontrollera bildsignalstyrkan.

Om digitalboxen har låst sig eller om du har glömt PIN-koden för barnlåset kan det hjälpa att återställa fabriksinställningarna.

| Diagnostiikka       |                                 | IYLEHTVI                                   |
|---------------------|---------------------------------|--------------------------------------------|
| Tiedot              |                                 |                                            |
| TV-signaali         | Laitteisto:<br>Laiteohielmisto: | 02010100                                   |
| Verkko              | Ohjelmisto:                     |                                            |
| 1 to a month of the | Paikallisverkko:                | Connected                                  |
| Lisensointi         | TV-kanavat:                     | 253                                        |
|                     | Käyttöaika:                     | Uptime                                     |
|                     | CAK-versio:<br>STB CA S/N:      | CAK6_D3CL 1.5.2 1.0.0.0<br>16 9885 7643 60 |
|                     | Uudelleenkäynnistys             | Tehdasasetusten palautus                   |
|                     |                                 |                                            |
|                     | Takaisin                        | OK Valitse                                 |

Menyn Tiedot.

I vyn Tiedot **(uppgifter)** under Diagnostiikka ser du digitalboxens MACadress (identifierare för digitalboxens nätverkskort), vilka versioner av anläggningen och programmet du använder (laiteohjelmisto, ohjelmisto), hur Internetuppkopplingen fungerar, antalet TV-kanaler och hur länge (uptime) Elisa Viihde-digitalboxen har varit ansluten.

I vyn TV-signaali (TV-signal) visas de kanalspecifika TV-signalvärdena.

I vyn Verkko (nät) ser du när digitalboxen har kopplats upp på Internet.

## 7. Använd tjänsten på dator

Med Elisa Viihde kan du enkelt ställa in och hantera inspelningar också via en dator som är uppkopplad på Internet, och du måste alltså inte göra det direkt på själva digitalboxen. Du kan använda Internetgränssnittet med din webbläsare på www.elisaviihde.fi.

För att kunna använda Internetgränssnittet ska du logga in med det personliga användarnamn och lösenord som du fick i beställningsbekrä ftelsen.

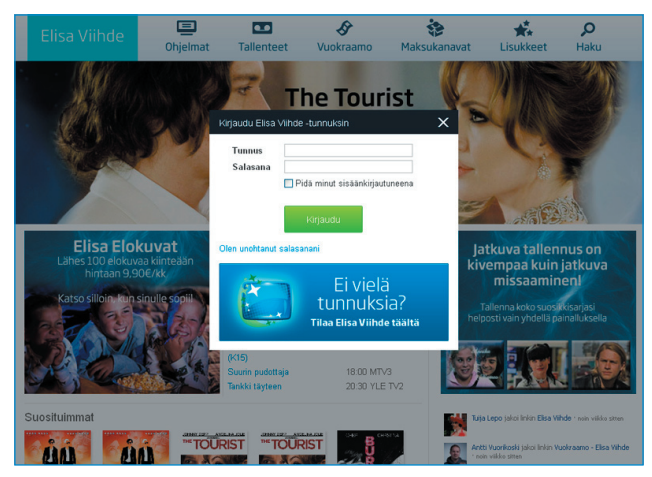

Inloggning på www.elisaviihde.fi.

När du har loggat in öppnas en standardvy där bl.a. de TV-program som har spelats in flest gånger och de mest populära filmerna under dagen visas. Genom att välja Ohjelmat (program) upptill på skärmen går du till TV-programkartan.

|                                                                                |                                                                                                    |                                                             | EI                                                                                                    | isa Vi                                                      | iihde                                                                                                    | 📃<br>Ohjelm                                                 | at Tallent                                                                                         | teet                                      | Vuokraamo                                                                                                    | Mak                                                         | sukanavat                                                                                                    | Lisukk                                             | P<br>eet Haku                                                                                                    |                                                    |                                                                                                    |
|--------------------------------------------------------------------------------|----------------------------------------------------------------------------------------------------|-------------------------------------------------------------|----------------------------------------------------------------------------------------------------|-------------------------------------------------------------|----------------------------------------------------------------------------------------------------|-------------------------------------------------------------|----------------------------------------------------------------------------------------------------|-------------------------------------------|----------------------------------------------------------------------------------------------------|-------------------------------------------------------------|----------------------------------------------------------------------------------------------------|----------------------------------------------------|----------------------------------------------------------------------------------------------------|----------------------------------------------------|----------------------------------------------------------------------------------------------------|
|                                                                                |                                                                                                    |                                                             |                                                                                                    | 12.                                                         | 07. 🏽 🕨                                                                                                    | Nay                                                         |                                                                                                    |                                           |                                                                                                    |                                                             | Kanavat 🗾 📈 💋                                                                                                 | 9                                                  |                                                                                                    | v                                                  | .A.                                                                                                    |
|                                                                                | 1                                                                                                    |                                                             | $\mathcal{O}$                                                                                                    |                                                             |                                                                                                    |                                                             |                                                                                                    |                                           |                                                                                                    |                                                             |                                                                                                    | Hae                                                | ohjelmista                                                                                                    |                                                    | Hae                                                                                                    |
| -                                                                              | -                                                                                                    |                                                             |                                                                                                    | 0                                                           | EVTM 0                                                                                                    |                                                             | 4 Nelonen                                                                                          |                                           | TREETING                                                                                                    |                                                             | SU                                                                                                    |                                                    | FST5X                                                                                                    | _                                                  | THE VOICE                                                                                              |
|                                                                                |                                                                                                    |                                                             |                                                                                                    |                                                             |                                                                                                    |                                                             |                                                                                                    |                                           |                                                                                                    |                                                             |                                                                                                    | 04:00                                              | Textnytt                                                                                                    |                                                    |                                                                                                    |
| 65 Prise                                                                       | ima:<br>mahiskysymys                                                                                         | 15.55                                                       | Summeri                                                                                                    | 15:15                                                       | Samaa sukua                                                                                                    | 15:05                                                       | Lahdutaan                                                                                          | 15.50                                     | Sikkitie                                                                                                    | 15:50                                                       | Pilanpäiten                                                                                                   | 16:55                                              | Simonin<br>tanssikoulu                                                                                                    | 15:30                                              | Voicen Uutuudet                                                                                        |
| 55 Vitte<br>uutis<br>00 Ty-ui<br>10 Oper<br>ohjai                              | tomakieliset<br>iset<br>sutiset<br>ettaja<br>aimissa                                                         | 16:00<br>16:10<br>16:56<br>17:00<br>17:11<br>17:23          | Pat & Stan<br>Lentävät lääkärit<br>Yhteys<br>Anton Silinen<br>ratkaisee<br>Anton Silinen<br>ratkaisee<br>Pikku Kakkonen | 16:15<br>16:30<br>17:00<br>17:30                            | Vottojahti<br>Salatut elämät<br>Salatut elämät<br>Salatut elämät                                                       | 16:00<br>16:55<br>17:00<br>17:50                            | Huippumalii<br>haussa<br>Nelosen sää<br>Päivien viemää<br>Oprah                                    | 16:40                                     | Cousteau<br>nuoremman<br>meriseikkallut<br>Francon aika - näin<br>sen koimme<br>(Cuéntame cómo<br>pasó)                                      | 16:00                                                       | Baywatch<br>P. Diddyn<br>juoksupoika                                                                          | 17:21<br>17:25<br>17:55                            | Voro ja voro<br>Aina valmiina<br>auttamaan<br>TV-nytt                                                                             | 16.00                                              | The Voice Of<br>Summer                                                                                 |
| 00 Kuu<br>ja si<br>20 Paix<br>30 Suku<br>00 : Ma<br>47 Elair<br>maa<br>00 Tosi | uden Tv-uutiset<br>ää<br>vän käsvo<br>cupuu<br>atka isän luo<br>inten elämää<br>alla ja merellä<br>i tarina: | 18:00<br>18:50<br>19:00<br>19:10<br>19:15<br>19:20<br>19:50 | Satuhäät<br>Ti-uutiset<br>Alueellinen<br>uutislähetys<br>Urheiluruutu<br>Kakkosen kesäsää<br>Homeloukku<br>Kasärenki    | 18:00<br>19:00<br>19:15<br>19:25<br>19:30<br>20:00<br>21:00 | Suurin pudottaja<br>Seitsemän Uutiset<br>Tulosruutu<br>Päivän Sää<br>Karavaanarit<br>Kadonneen jäljillä<br>Event (K13) | 18:45<br>18:55<br>19:00<br>19:30<br>20:00<br>20:57<br>21:00 | Nelosen uutiset<br>Nelosen sää<br>Matkaoppaat<br>Elixir<br>Inno à<br>Keno<br>NCIS<br>Rikostutkilat | 19.00<br>19.54<br>20.00<br>21:00<br>21:45 | Kevään 17 hetkeä<br>Lapset puhuvat<br>Sininen laulu:<br>Suomen taiteiden<br>tarina<br>Historia: Natsien<br>metsästys (K13)<br>Ajattelen siis | 18.00<br>19.00<br>20.00<br>20.30<br>21:00<br>22:00<br>23:00 | Lemmen viemää<br>O.C. à<br>Frendit à<br>Simpsonit à<br>Ruotsin<br>huonoimmat kuskit<br>Supernatural<br>Eureka | 18:00<br>18:11<br>18:18<br>18:23<br>18:23<br>18:30 | Pikku prinsessa:<br>Minä tahdon<br>voittaa<br>Vera vaitla ystäviä<br>Vanha mylly<br>Villit lapset<br>Villit lapset<br>Lanoedragin | 18.00<br>19.00<br>20.00<br>20.30<br>21:00<br>23.00 | 100% Rock<br>The Voice Top 10<br>Deja Voice<br>Voice Uutuudet<br>Sun Down<br>Me Rakastamme<br>Musikkia |
| Ame<br>30 Tv-u                                                                 | erikan Jenny<br>Jutiset ja sää                                                                               | 20:00<br>20:30                                              | Jako kahteen<br>Tankki täyteen 👌                                                                                        | 22.00<br>22.20                                              | Kymmenen uutiset<br>Päivän Sää                                                                                         | 22.00                                                       | (K13) à<br>Suomi D:                                                                                | 21:46                                     | olen<br>Ajattelen siis                                                                                                    |                                                             |                                                                                                    | 18:55                                              | eläimet<br>Musiikkituokio                                                                                                    |                                                    |                                                                                                    |

Programvy.

Du väljer kanalvy i rullgardinsmenyn Kanavat (kanaler). Du kan också byta den dag som visas genom att klicka på pilen framåt eller tillbaka invid datumet. Programinformationen visas för en vecka framåt från den tidpunkt du öppnar informationen. Program som redan har sänts visas inte som standard. Vid behov får du fram dem genom att avmarkera "näytä vain tulevat ohjelmat" (visa endast kommande program).

Med sökfunktionen Haku kan du söka program bland TV-programmen, dina inspelningar och i videobutiken. När du matar in namnet på det önskade programmet visas i sökresultatet alla kommande program, alla kommande program inställda för inspelning och alla redan inspelade program som motsvarar sökvillkoret. Under rubriken Vuokraamo (videobutik) visas alla filmer som motsvarar sökvillkoret och som finns i videobutiken i Elisa Viihde.

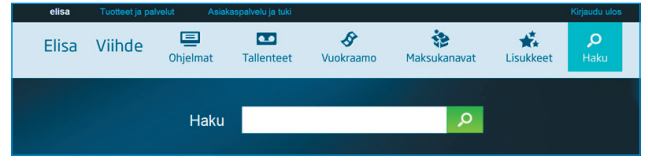

Programsökning.

På sidan Ohjelmat (program) kan du ställa in program för inspelning genom att klicka med musen på det önskade programmet. Då öppnas en liten inforuta med information om det aktuella programmet. Under informationen finns texten "Tallenna ohjelma" (spela in programmet) och när du klickar på den ställer du in programmet för inspelning. Om programmet visas med grönt på programkartan är det redan inställt för inspelning. Du kan annullera inspelningen genom att klicka på programmet och sedan i inforutan som visas klicka på knappen "Poista tallennus" (annullera inspelning).

Om du automatiskt vill spela in ett program som visas regelbundet kan du välja "Tallenna jatkuvasti" (spela in regelbundet) i inforutan. Då behöver du inte programmera den aktuella inspelningen separat varje gång. Om du vill att inspelningen ska sparas i en mapp som du själv har skapat i stället för i huvudmenyn ska du välja önskad mapp i rullgardinsmenyn.

| nilia Pikkarainen.<br>n viimeinen osa: Siivet                                           | tiedot: Kimppadiili.fi<br>15:15 Perhesiteet                                           | varjoonsa, ja etenkin kaksi blondia<br>ottaa toisistaan mittaa. Kanadalainen<br>realitysaria 3 tuotantokausi | 16:00<br>17:00                                              | Baywatc<br>Gordon F<br>kuumana                                           |
|-----------------------------------------------------------------------------------------|---------------------------------------------------------------------------------------|----------------------------------------------------------------------------------------------------|-------------------------------------------------------------|--------------------------------------------------------------------------|
| an<br>Issuart                                                                           | 16:30 Salatut elämät                                                                  | ×                                                                                                    |                                                             |                                                                          |
| luu<br>kkonen                                                                           | Ami ja Jenni riutuvat liian lähellä toisiaa<br>Näytä lisää                            | n. 💽 MTV3                                                                                                    |                                                             |                                                                          |
| en tekijä<br>t<br>an uutislähetys<br>utu<br>n kesäsää<br>keä ja luksusta<br>a kaukkusta | Tallenna kansioon: (oletus)                                                           | Tallenna                                                                                                    | 18:00<br>18:05<br>19:00<br>20:00<br>20:30<br>21:00<br>22:00 | Subin uu<br>Lemmen<br>O.C.<br>Frendit<br>Simpsor<br>Tanssier<br>Mallimaa |
| ksen puheenvuoro<br>t, sää ja urheilu<br>: Erikoisyksikkö (K15)                         | 21:55 Vikinglotto ja Keskiviikko-Jokeri<br>22:00 Kymmenen uutiset<br>22:20 Päivän Sää | 21:00 Kumman kaa<br>21:30 Kumman kaa<br>22:00 Shield - Lain varjolla (K15)                                   | 23:00                                                       | L-koodi                                                                  |

Programmering av inspelning på programkartan.

På exempelbilden nedan har alla de program på kanalen MTV3 vilkas namn innehåller ordet "leffa" programmerats för inspelning så att programmen sparas i mappen "Leffat" (som skapats tidigare och valts i rullgardinsmenyn).

Du kan använda asterisk (\*) vid programmets namn om du vill spela in program utifrån bara en del av namnet. Om du till exempel matar in eläin\* spelas alla program in som börjar på ordet eläin, t.ex. Eläinsairaala och Eläinten tahdissa.

| 14:55 Lauantain perhele                                                                                                    | effa: Mustan oriin paluu                                                                                      | ×        |
|----------------------------------------------------------------------------------------------------|----------------------------------------------------------------------------------------------------|----------|
| (Black Stallion Returns). J<br>elokuvaan. Oritta havittele<br>Marokkoon ja sen haitija J<br>sinne perässä. Siellä hänt<br>aavikkoseikk<br>Näytä lisää<br>I suosttele<br>Tallenna kansioon:<br>I allenna jatkuvasti | atkoelokuva Musta ori -<br>vva tarabil kaappaavat sen<br>Vec-poika hankkutuu<br>ä odottavat huikeat<br>Leffat | €vtm     |
|                                                                                                    |                                                                                                    | Tallenna |

Inställning av regelbunden inspelning.

# 8. Använd tjänsten med mobiltelefon

Du kan också programmera inspelningar i Elisa Viihde med mobiltelefon. Du kan använda mobiltelefonen med ett Internetgränssnitt enligt punkt 5 eller ett förenklat gränssnitt som är anpassat till mobiltelefonen. Till en Android-telefon eller iPhone kan du ladda ned den avgiftsfria Elisa Viihde mobilapplikationen.

### 8.1 Mobilgränssnitt

Du går till mobilgränssnittet med din webbläsare på adressen http: //m.elisaviihde.fi.

Du loggar in på mobilgränssnittet genom att mata in det användarnamn och lösenord som du fick i beställningsbekräftelsen (samma som i Internettjänsten) och klicka på knappen Kirjaudu.

| — Elisa Viihd | e Mobile       |
|---------------|----------------|
| Tunnus        |                |
| Salasana      |                |
|               | ≤ Muista minut |
|               | Kirjaudu       |
|               |                |

Inloggning på mobilgränssnittet.

På förstasidan i mobiltjänsten visas de kanaler som ingår i tjänsten. Du kan gå igenom inspelade program och kontrollera kommande program som inställda för inspelning.

| - Valitse kanava:<br>YLE TV1<br>YLE TV2<br>MTV3<br>Nelonen<br>Sub<br>YLE Teema<br>VI E EETE |  |  |
|---------------------------------------------------------------------------------------------|--|--|
| The Voice<br>SuomiTV<br>AVA<br>Liv<br>TV Viisi<br>Jim                                       |  |  |
| Tallennetut ohjelmat<br>Tulevat tallenteet<br>Kirjaudu ulos                                 |  |  |

Mobilgränssnittets förstasida.

När du har valt kanal visas kanalens programtablå för innevarande dag. Du kan också välja att visa en annan dag.

| <u>Valitse toinen päivä</u><br><u>Valitse kanava</u> |                                                      |  |
|------------------------------------------------------|------------------------------------------------------|--|
|                                                      | – MTV3 - To 30.06.2011 –                             |  |
|                                                      | 10:00 Tunteita ja tuoksuja<br>10:50 Suurin pudottaja |  |
|                                                      | 11:50 Ostoskanava                                    |  |
|                                                      | 12:55 Voittojahti                                    |  |
|                                                      | 13:10 MTV3 Chat                                      |  |
|                                                      | 14:45 Voittojahti                                    |  |
|                                                      | 15:00 Kimppadiili<br>15:15 Teho-osasto               |  |
|                                                      | 16:15 Voittojahti<br>16:30 Salatut elämät            |  |
|                                                      | 17:00 Salatut elämät<br>17:30 Salatut elämät         |  |
|                                                      | 18:00 Suurin pudottaja                               |  |
|                                                      | 19:00 Seitsemän Uutiset                              |  |
|                                                      | 19:15 Tulosruutu                                     |  |
|                                                      | 19:30 Sillä siisti                                   |  |
|                                                      | 20:00 Samaa sukua                                    |  |
|                                                      | 21:00 House                                          |  |

Mobilgränssnittets kanalsida.

När du har valt önskat program visas programinformationen och du kan ställa in programmet för inspelning. Du ställer in programmet för inspelning via länken Tallenna ohjelma.

| Salatut elämät - MTV3                   |  |
|-----------------------------------------|--|
| Ami jää ilman leikkikaveria.            |  |
| Aika: 30.06.2011 16:30<br>Kesto: 30 min |  |
| Tallenna ohjelma                        |  |
|                                         |  |
| PALAA                                   |  |
|                                         |  |
|                                         |  |

Inställning av program för inspelning via mobilgränssnittet.

Kom ihåg att logga ut ur tjänsten när du är klar med användningen av mobilgränssnittet.

# 8.2 Distansanvändning med smarttelefonapplikation

I de onlinebutiker som säljer applikationer (Android Market, App Store och Nokias OviStore) finns en applikation med namnet Elisa Viihde som kan laddas ned till Android-telefoner, iPhone eller Nokias telefoner med pekskärm.

På applikationens förstasida visas de program som har spelats in flest gånger under dagen och de senaste filmerna i videobutiken.

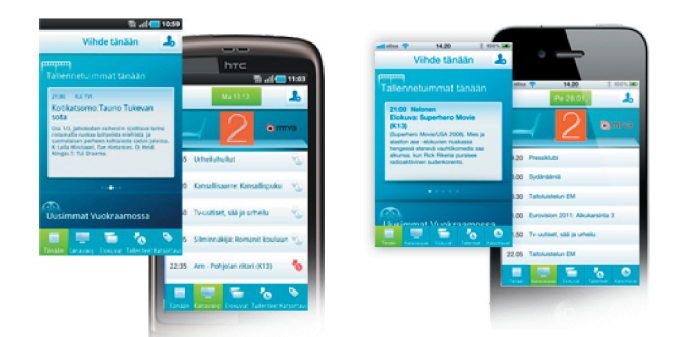

Applikationen Elisa Viihde för smarttelefoner.

Du kan bläddra i kanalguiden och bland filmerna i videobutiken och infoga favoritprogram och -filmer på listan Katsottavat. När du infogar ditt favoritprogram på listan Katsottavat får du en påminnelse till din telefon så att du inte glömmer bort att titta på programmet. Med inställningsknappen upptill i högra hörnet kan du välja när du ska få en påminnelse om program som du ska titta på.

# 9. Digitalboxens inställningar

### 9.1 TV-inställningar

Du går till ljud- och bildmenyerna genom att trycka på Menyknappen på fjärrkontrollen och välja Asetukset (inställningar) och sedan Kuva (bild). I dessa menyer kan du ändra ljud- och bildinställningarna.

Om du använder HDMI-kabel kan du i avsnittet HDTV-näyttötila välja det mest lämpliga skärmläget för din TV bland fyra alternativ. I menyn HDMI-ääni kan du välja att det ljud som förmedlas via HDMIkabeln alltid är påkopplat, frånkopplat eller inställt för automatisk identifiering.

Om du använder SCART-kabel får du bäst bildkvalitet med inställningen S-video i skärmläget SDTV. Ett annat alternativ är Komposiitti.

Om du har en TV med bredbildsskärm rekommenderas bildformatet 16: 9/normalt. De övriga alternativen är 16:9/zoom, 16:9/brett, 4:3/pan and scan och 4:3/letter box.

### 9.2 Nätinställningar

Nätinställningarna definieras automatisk och ska inte ändras.

### 10. Digitalboxens egenskaper

- TV: Tuner för antenn- (DVB-T) och för kabelnätet (DVB-C). MPEG-2 och MPEG4.
- Bild: Full HD (1920 \* 1080 p).
- Ljud: Stereo, Dolby Digital 5.1-flerkanalsljud.
- IP: IP-uttag för användning av IP-baserade tjänster (bl.a. betalkanaler och programbibliotek)

**Obs!** Digitalboxen får inte utsättas för direkt solljus, regn eller fukt. Detta för att undvika elektriska stötar och eldsvådor. Det ska finnas fritt utrymme kring digitalboxen för att luftväxlingen ska fungera och boxen inte ska bli för varm.

### 11. Uttag och signallampor på digitalboxen

På digitalboxens bakpanel finns utöver strömuttaget olika uttag som används för att ansluta boxen till TV:n, antennätet, Internet och ljudåter givningsanläggningar.

Uttagen på bakpanelen är följande från vänster till höger:

- Antennuttag (RF in-uttag för anslutning av digitalboxen till antennätet och RF out-uttag för att dela antennätet med en annan anläggning [till exempel ett inspelningsmedium]).
- Ljuduttag (analogt 3,5 mm stereouttag och optiskt S/PDIF-uttag för anslutning av digitalboxen till en separat förstärkare).

Obs! För flerkanalsljud krävs att digitalboxen ansluts till en flerkanalsförstärkare via det optiska S/PDIF-uttaget eller med HDMI-kabel. Flerkanalsljud används bl.a. i vissa hyrfilmer.

- HDMI-uttag (uttag för anslutning av digitalboxen till TV:n. Obs! För högupplösning krävs HDMI-kabel).
- SCART-uttag (uttag för anslutning av digitalboxen till TV:n).
- Nätuttag (uttag för anslutning av digitalboxen till Elisa Viihdebredbandsmodemet med nätkabel [RJ-45]).
- Strömuttag (uttag för anslutning av digitalboxen till en strömkälla). Obs! Använd endast originalströmkabeln.

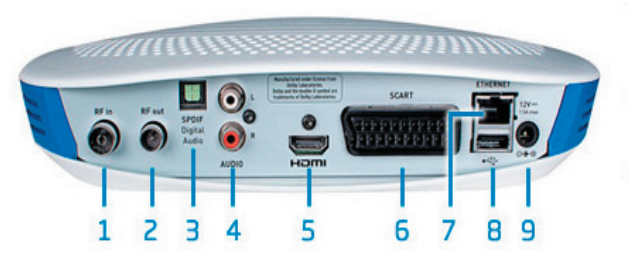

1. Antennitulo (DVB-T/C) 2. Antennilähtö 3. Digitaalinen äänilähtö (optinen) 4. Analoginen äänilähtö (RCA) 5. HDMI-Iiitin 6. SCART-Iiitin 7. Verkkoliitin (Ethernet) 8. USB-Iiitin 9. Virtaliitin

### Signallampor

Signallampan på digitalboxen:

- blinkar orange: digitalboxen startas upp
- lyser grön: digitalboxen är klar för användning
- lyser röd: digitalboxen är i stand by-läge
- lyser inte: digitalboxen är inte kopplad eller får inte ström

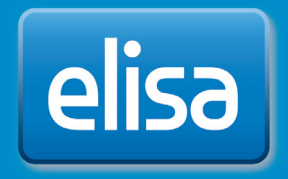